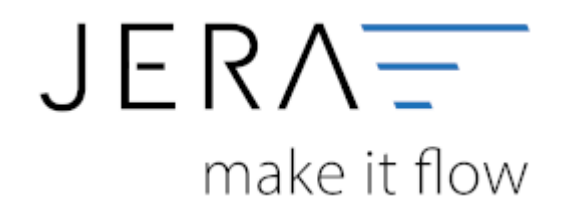

#### Jera Software GmbH

Reutener Straße 4 79279 Vörstetten

# Inhaltsverzeichnis

| Sachkonten Verkauf    | 1 |
|-----------------------|---|
| Allgemein             | 1 |
| Versandkosten und Co. | 2 |

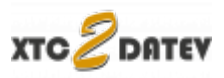

# Sachkonten Verkauf

# Allgemein

#### Kontenrahmen

Die Konten können je nachdem, welchen Kontenrahmen Ihr Steuerberater benutzt, variieren. Die Standard-Konten der Kontenrahmen SKR-03 und SKR-04 sind in der Schnittstelle hinterlegt und können mit dem Button "Setze Default Konten SKR-03" bzw. "Setze Default Konten SKR-04" selektiert werden. Sie können selbstverständlich auch abweichende Konten eintragen.

#### Hierfür ist eine Absprache mit Ihrem Steuerberater erforderlich!

|                      | keine USt. | ermässigte USt. | volle USt. | sonstige USt. |
|----------------------|------------|-----------------|------------|---------------|
| St.                  |            | 7,0             | 19,0       | 16,0          |
| land steuerpflichtig | 4100       | 4300            | 4400       | 4340          |
| J steuerpflichtig    | 4100       | 4310            | 4315       | 4330          |
| steuerfrei           | 4125       |                 |            |               |
| tland steuerfrei     | 4120       |                 | CM SKR03   | SKR04         |

Sollen Konten mit gleichem Sachkonto und Steuerschlüssel kumuliert werden, ist hierfür die Checkbox zu aktivieren.

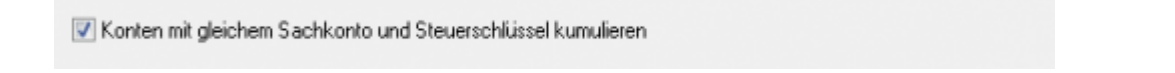

In den Versionen "DEMO" und "Standard" stehen Ihnen drei Erlöskonten für die unterschiedlichen Umsatzsteuersätze zur Verfügung.

Belege innerhalb und außerhalb der EU benötigen zusätzliche Konten. Diese stehen Ihnen in der Version "Premium" zur Verfügung.

Wird die Ware in ein Drittland geliefert (nicht Deutschland oder ein Land der EU) wird das Konto "Drittland steuerfrei" angesteuert. (Steuerfreie Umsätze § 4 Nr. 1a UStG)

Wird die Ware in ein Land der EU (nicht Deutschland) verschickt und hat der Käufer eine gültige Umsatzsteuer-ID, wird das Konto "EU steuerfrei" angesteuert (Steuerfreie

innergemeinschaftliche Lieferungen § 4 Nr. 1b UStG)

Wird die Ware in ein Land der EU (nicht Deutschland) verschickt und hat der Käufer keine gültige Umsatzsteuer-ID, werden die Konten "EU steuerpflichtig" angesteuert.

# Versandkosten und Co.

| * * * * *          |      | 10     | •     | WebShop<br>wid3    wid4 |                 |   |
|--------------------|------|--------|-------|-------------------------|-----------------|---|
| Bezeichnung        | US). | brufto | minus | Kanta                   | automatik-Konto | ~ |
| ot_coupon          |      | 2      | M     |                         |                 |   |
| ot_gv              |      | R      |       |                         |                 |   |
| ot_loworderfee     |      | P      |       |                         |                 |   |
| ot_ps_fee          |      | 2      |       |                         |                 |   |
| ot_shipping        |      | 1      |       |                         |                 |   |
| ol_cod_fee         |      | 1      |       |                         |                 |   |
| ot_service_charge  |      | P      |       |                         |                 |   |
| at_broket_commissi |      | P      |       |                         |                 |   |
| ot_discount        |      | R      |       |                         |                 |   |
| ol_orderdiscount   |      | ₽      |       |                         |                 |   |
| ot_payment         |      | 2      |       |                         |                 |   |
|                    |      |        |       |                         |                 | ~ |
|                    |      |        |       |                         |                 | > |

Die Schnittstelle ordnet zusätzlichen Kosten, wie Versandkosten, Nachnahmegebühren oder Gutscheine festen Bezeichnungen zu. Sie haben hier die Möglichkeit diese zusätzlichen Erlöskonten zuzuordnen.

In der Regel ist diese Tabelle leer, d.h. es werden folgende Zusatzkosten automatisch übernommen:

- ot\_coupon
- ot\_gv
- ot\_loworderfee
- ot\_ps\_fee
- ot\_shipping
- ot\_cod\_fee
- ot\_service\_charge
- ot\_broker\_commission
- ot\_discount
- ot\_orderdiscount
- ot\_payment

(siehe unten)

Haben Sie zusätzliche Module für weitere Kosten installiert, erzeugen Sie bitte mit dem

Button die Default-Belegung. Danach können Sie, die von Ihnen zusätzlich benötigten Kosten, ergänzen. Lassen Sie dann das Erlöskoto einfach leer, wenn Sie kein Erlöskonto zuweisen möchten

#### Standard Zusatzkosten (XT Version 3 verwandte Shops)

| Kürzel         | Beschreibung         |
|----------------|----------------------|
| ot_coupon      | Gutschein            |
| ot_gv          | Guthaben             |
| ot_loworderfee | Mindermengenzuschlag |

Dokumentation Fibu-Schnittstellen der Jera GmbH - http://wiki.fibu-schnittstelle.de/

| Kürzel               | Beschreibung                   |  |  |  |  |  |  |
|----------------------|--------------------------------|--|--|--|--|--|--|
| ot_ps_fee            | Pauschale Versandkosten        |  |  |  |  |  |  |
| ot_shipping          | Versandkosten                  |  |  |  |  |  |  |
| ot_cod_fee           | Nachnahmegebühr                |  |  |  |  |  |  |
| ot_discount          | Rabatt auf den Rechnungsbetrag |  |  |  |  |  |  |
| ot_payment           | Zusatzkosten auf Zahlungen     |  |  |  |  |  |  |
| ot_service_charge    | Service-Zuschlag               |  |  |  |  |  |  |
| ot_broker_commission | KOmmission                     |  |  |  |  |  |  |
| ot_orderdiscount     | Zusatzrabatt                   |  |  |  |  |  |  |

Kontrollieren Sie bitte im Shop Backend unter "Module/Zusammenfassung" ob Sie zusätzliche Module installiert haben, die die Schnittstelle in den Standad Einstellungen noch nicht berücksichtigt.

| Kunde:                         | E-Hail Adresse  |                         | Bestellnummer:      | Art           | ikel:                |               |                     |              |
|--------------------------------|-----------------|-------------------------|---------------------|---------------|----------------------|---------------|---------------------|--------------|
| eCommerce Shopsoftware         | Bestellungen    | Content Manager         | Datenbank Manager   | Kunden        | Kategorien / Artikel | Shap          | X<br>Logeut         | ¢<br>Credits |
| Startseite Kunden              | Artikelkatalog  | Nodule Statistiken      | Hifsprogramme       | Gutscheine/Co | upons Land / Stever  | Konfiguration | Erweiterte Konfigur | ation        |
|                                |                 | -Google Sitemap         |                     |               |                      |               |                     |              |
| Order Tota                     | al Modul        | -Zahlungsoptionen       |                     |               |                      |               |                     |              |
| Modules                        |                 | -Versandart             |                     |               |                      |               |                     |              |
| Module                         |                 | Zusammenfassung         | ür interne          | n Gebrauch)   |                      |               | Sortierreihenfolge  | Aktion       |
| Nachnahmegebühr                |                 | •Module                 |                     |               |                      |               |                     | Ð            |
| Mindermengenzuschlag           | L               | 00)                     | owordernee          |               |                      |               |                     | × 2          |
| Rabatt & Zuschlag auf Zahlungs | arten           | ot_p                    | ayment              |               |                      |               |                     | 2            |
| Eigenhändig                    |                 | ot_p                    | zz_fee              |               |                      |               |                     | 2            |
| sofort.de Rabattmodul          |                 | ot_s                    | ofort               |               |                      |               |                     | 2            |
| Zwischensumme                  |                 | 00                      | ubtotal             |               |                      |               | 10                  | 2            |
| Rabatt                         |                 | ot_d                    | liscount            |               |                      |               | 20                  | × 1          |
| Rabatt Coupons                 |                 | ot_c                    | oupon               |               |                      |               | 25                  | × 2          |
| Versandkosten                  |                 | ot_s                    | hipping             |               |                      |               | 30                  | 2            |
| Summe, netto                   |                 | ot_s                    | ubtotal_no_tax      |               |                      |               | 40                  | 2            |
| MwSt.                          |                 | ot_t                    | ax                  |               |                      |               | 50                  | 2            |
| Gutscheine                     |                 | ot_s                    | la.                 |               |                      |               | 80                  | <b>X</b>     |
| Summe                          |                 | ot_t                    | otal                |               |                      |               | 99                  | X            |
| Modul Verzeichnis: /homepages  | /4/d487626696/H | htdocs/fibushop/include | s/modules/order_tot | al/           |                      |               |                     |              |

Tragen Sie bitte das Kürzek des zusätzliche Moduls "ot\_...." ein.

# Standard Zusatzkosten (XT Version 4 / Veyton verwandte Shops)

| Kürzel   | Beschreibung               |  |  |  |  |  |  |
|----------|----------------------------|--|--|--|--|--|--|
| shipping | Versandkosten              |  |  |  |  |  |  |
| payment  | Zusatzkosten auf Zahlungen |  |  |  |  |  |  |

# Standard Zusatzkosten (Gambio)

Der Gambio Shop ist eine Weiterentwicklung des XT Shop. Es gelten hier die gleichen Zusatzkosten, wie auch für den XT-Shop.

Falls Sie weitere Zusatzkosten unter Module installiert haben, können Sie diese im Backend anschauen und dann in der Schnittstelle eintragen.

Öffnen Sie im Gambio Shop Backend "Module / Zusammenfassung"

| Favs                        | Zusammenfassung                       | Modulname       | Status      | Sortierreihenfolge |
|-----------------------------|---------------------------------------|-----------------|-------------|--------------------|
| enbanksicherung             |                                       |                 |             |                    |
| perhaus                     | BillSAFE Zahlungsartenaufschlag       | ot_billsafe3    |             |                    |
| te anpassen<br>tent Manager | Nachnahmegebühr                       | ot_cod_fee      | Installert  | 35                 |
| derangebotsscheduler        | Rabatt Kupons                         | ot_coupan       | Installert  | 95                 |
| Bestellungen                | Rabatt                                | ot_diacount     | Installiert | 20                 |
| Kunden                      | Versandkosterzuschlag                 | ot_gambiouftra  |             |                    |
| Derstellung                 | Kleinunternehmerregekung              | ot_gm_tax_free  |             |                    |
| Toolbox                     | Gutscheine                            | ot,.gv          | Installiert | 100                |
| Module                      | Klama Rechnungsgebühr                 | ot_klama2_fee   |             |                    |
| sdul-Center<br>rsandarten   | Trusted Shops Käuferschutz Excellence | of_tsexpellence |             |                    |
| hlungsweisen                | Mindermengenzuschlag                  | ot_loworderfee  |             |                    |
| Mailberg                    | Vorkasse Rabatt                       | ot_payment      |             |                    |
| Statiofikas                 | sofort de Rabattmodul                 | ot_sofort       |             |                    |

In diesem Fall geht es um das zusätzlich installierte Modul "Bonus Modul".

|                      | > Summe brutto                                    | ot_total_brutto_tax_groups | Installiert | 98  |
|----------------------|---------------------------------------------------|----------------------------|-------------|-----|
|                      | > Bonus Modul                                     | ot_bonus_fee               | Installiert | 101 |
|                      | Neu hinzugefügte Module                           |                            |             |     |
|                      | Gesamtbetrag (für Ratenzahlung Powered by PayPal) | ot_paypal3_instfee         |             |     |
|                      | Summe netto                                       | ot_total_netto             | Installiert | 96  |
|                      | Zu zahlender Betrag                               | ot_total                   | Installiert | 106 |
|                      | MwSt.                                             | ot_tax                     | Installiert | 97  |
|                      | Summe, netto                                      | ot_subtotal_no_tax         | Installiert | 96  |
| 0 Shop Einstellungen | Zwischensumme                                     | ot_subtotal                | Installiert | 10  |
| Outscheine           | Versandkosten                                     | ot_shipping                | Installiert | 30  |
| 🖬 Import / Export    | Eigenhändig                                       | ot_ps_fee                  |             |     |
| 🛻 Stafistiken        | sofort.de Rabattmodul                             | ot_sofort                  |             |     |
| MailBeez             |                                                   |                            |             |     |

Tragen Sie dieses in der Schnittstelle unter Zusatzkosten ein.

×

5/5

|                    | •   | 49       | •     | o d   | _shipping aufteilen | WebShop<br>⊛#3 ○#4 |
|--------------------|-----|----------|-------|-------|---------------------|--------------------|
| Bezeichnung        | USt | brutto   | minus | Konto | automatik-Konto     |                    |
| ol_gv              |     | <b>V</b> |       |       |                     |                    |
| ot_loworderfee     |     | V        |       |       |                     |                    |
| ol_ps_fee          |     | M        |       |       |                     |                    |
| ot_shipping        |     | M        |       |       |                     |                    |
| ot_cod_fee         |     | M        |       |       |                     |                    |
| ot_service_charge  |     | <b>V</b> |       |       |                     |                    |
| at_braker_commissi |     | <b>V</b> |       |       |                     |                    |
| ot_discount        |     | V        |       |       |                     |                    |
| ol_orderdiscount   |     | 1        |       |       |                     |                    |
| ol_payment         |     | M        |       |       |                     |                    |
| ot bonus fee       |     | M        | N     |       |                     |                    |

Wichtig: In diesem Fall müssen Sie die Option "minus" aktivieren, denn der Betrag soll abgezogen werden.

Der Belegexport sieht dann wie folgt aus:

|                                                          | antenaria la            | -                                                           |                                        |                     |                              | We<br>(See<br>DA                   | behop.<br>India Tempiane Ven.<br>TEV SELF32 2.1 Ty<br>andeof Vension: 1.24 | ion 2)<br>pbbliothek<br>L10 gillig bir 14.1 | 0.200              |                    |            |    |              |                     |           |                             |       |
|----------------------------------------------------------|-------------------------|-------------------------------------------------------------|----------------------------------------|---------------------|------------------------------|------------------------------------|----------------------------------------------------------------------------|---------------------------------------------|--------------------|--------------------|------------|----|--------------|---------------------|-----------|-----------------------------|-------|
| Widenhap of                                              | Date: SelegExport       | Amezon Zohlungen                                            | 🖗 Pacel 😡                              | eta 🚦               | Dom                          | prikg                              |                                                                            |                                             |                    |                    |            |    |              |                     |           |                             |       |
| 01.86.2817<br>01.86.2817                                 | C 1.04                  | Anger auchesen : Dates Postnar                              | andósiai Dalev Po                      | net 's              | Vindows D                    | spicror liftrem                    | <b>*</b>                                                                   |                                             |                    |                    |            |    |              |                     |           |                             |       |
| inge .                                                   |                         |                                                             |                                        |                     |                              |                                    | Adecan                                                                     |                                             |                    |                    |            |    |              |                     |           |                             | _     |
| <ul> <li>Exact N.</li> <li>E402</li> <li>E402</li> </ul> | + Webshopfüßb<br>1<br>1 | Catev-Korts Datum     10000 01.06.2017     10000 01.06.2017 | Retrag Willowg<br>14.38 EUR<br>R18 EUR | Typ USA<br>DE<br>DE | 0 itau<br>] Slomi<br>] itomi | Zahiangs A<br>et canh<br>et canh   | Typ<br>Kunde<br>Rectrung                                                   | Fimo                                        | Yonare             | Nachmanie          | Searce     | La | e Piz        | DH                  | Tel       | 74                          | 040 - |
| 87.4554<br>17.4565<br>47.4728                            | 1 5012 4156             | 10000 01.06.2017<br>10010 01.06.2017<br>10010 01.06.2017    | 12.28 EUR<br>26,25 EUR                 | 06 🗆                | ] Redy<br>] Julie            | theyed eq                          | Laterag                                                                    |                                             | 100                | 1000               | (artista   |    |              | 10.00               |           |                             | -     |
| in 4667<br>41 4558                                       | 3676                    | 18018 01.06.3017<br>18018 01.06.2017                        | 182,45 BUR<br>90,59 BUR                | 06                  | ] Julia<br>] Sonia           | Chepped and<br>Chepped the         | c<br>Probilite                                                             |                                             | News               |                    | Bailette B |    | danta fit    | Public di Summ      | 0.00      |                             | >     |
| 1469<br>84679<br>814671                                  | 4676<br>4505<br>1       | 10008 01.06.2017<br>10028 01.06.2017<br>10008 01.06.2017    | 2532 BUR<br>47.04 BUR<br>1536 BUR      | 06 0                | ] Adha<br>] Adha<br>] Stone  | pa cash<br>pa solot_oci<br>mi cash | 150                                                                        | 0 2016-1<br>0 2046-1                        |                    | -                  | 1.050800   | 7  | 8300<br>8300 | Contraction Science | 1,658000  |                             |       |
| 84672<br>814673                                          | 5074<br>4544            | 18018 01.06.2017<br>18008 01.06.2017                        | 31.04 DUR<br>3608 BUR                  | 00 00               | ] Aufrie<br>] Aufrie         | Degeq eq<br>Amo eq                 | 50                                                                         | 0 2047-1<br>0 2052-1<br>0 2050              | Constant May       |                    | 2,150800   | 7  | 8300<br>8300 |                     | 2,158000  |                             |       |
| 0.4(75                                                   | 30%                     | 18008 01.06.2017                                            | 8.47 EUR                               | 06 0                | ] Afre                       | pa cesh                            | 10                                                                         | 00 24874<br>00 2456                         | and the state      |                    | 1,908800   | 7  | 8300<br>8200 |                     | 1,808000  |                             |       |
|                                                          |                         |                                                             |                                        |                     |                              |                                    | 20<br>10                                                                   | 0 22131<br>0 of_utipping<br>0 of_boxen_log  | Sebatificiary/Seba | tabholung der h/ar | 2,0000000  | 7  | 8300<br>8300 |                     | 2,688008  |                             |       |
|                                                          |                         |                                                             |                                        |                     |                              |                                    |                                                                            |                                             |                    |                    |            |    |              |                     | 💇 Теа     | a <b>m</b> Viewer           |       |
| _                                                        |                         | _                                                           |                                        |                     |                              |                                    | Wades bein 8                                                               | dag Felijin lautge                          | and .              |                    |            |    |              |                     | • •       | 5 6 V                       | *     |
| Gesandounne<br>Dakum von                                 |                         |                                                             | 734,88                                 |                     |                              | 2                                  |                                                                            |                                             |                    |                    |            |    |              |                     | Verbindun | gauberacht<br>11 904 28.0 - |       |
| Dakum bir                                                |                         |                                                             | 86/3087                                |                     |                              |                                    |                                                                            |                                             |                    |                    |            |    |              |                     |           |                             |       |

#### <u>Weiter zu:</u> Belegfelder <u>Zurück zu:</u> Personenkonten

From: http://wiki.fibu-schnittstelle.de/ - Dokumentation Fibu-Schnittstellen der Jera GmbH

Permanent link: http://wiki.fibu-schnittstelle.de/doku.php?id=xtc:datev:ledger\_menu

Last update: 2018/08/23 11:22